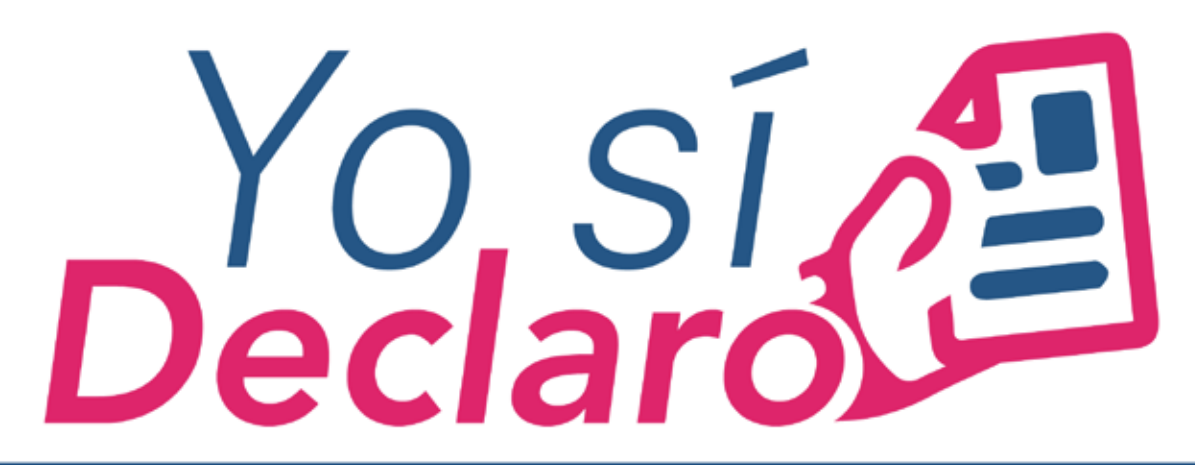

## Mi Situación Patrimonial y de Intereses

## **GUÍA PARA EL REGISTRO COMO NUEVO USUARIO DEL SISTEMA DECLARANET**

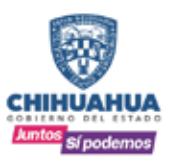

SECRETARÍA DE LA FUNCIÓN PÚBLICA

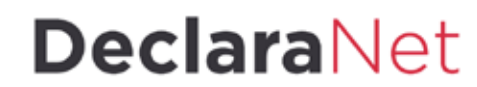

www.chihuahua.gob.mx/sfp

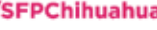

(f)/SFPChihuahua (Y)@SFP\_Chihuahua

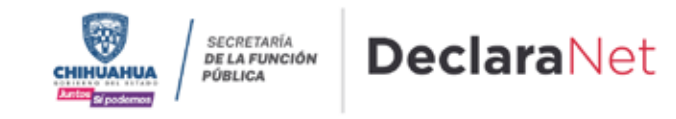

El procedimiento para registrarse como nuevo usuario en el Sistema **DeclaraNet** lo puede llevar a cabo directamente el servidor público dentro de la pagina <u>https://declaranet.chihuahua.gob.mx</u> de acuerdo a lo siguiente:

1. En la página principal dar clic en el apartado de presentar declaración 2022, "Clic aquí".

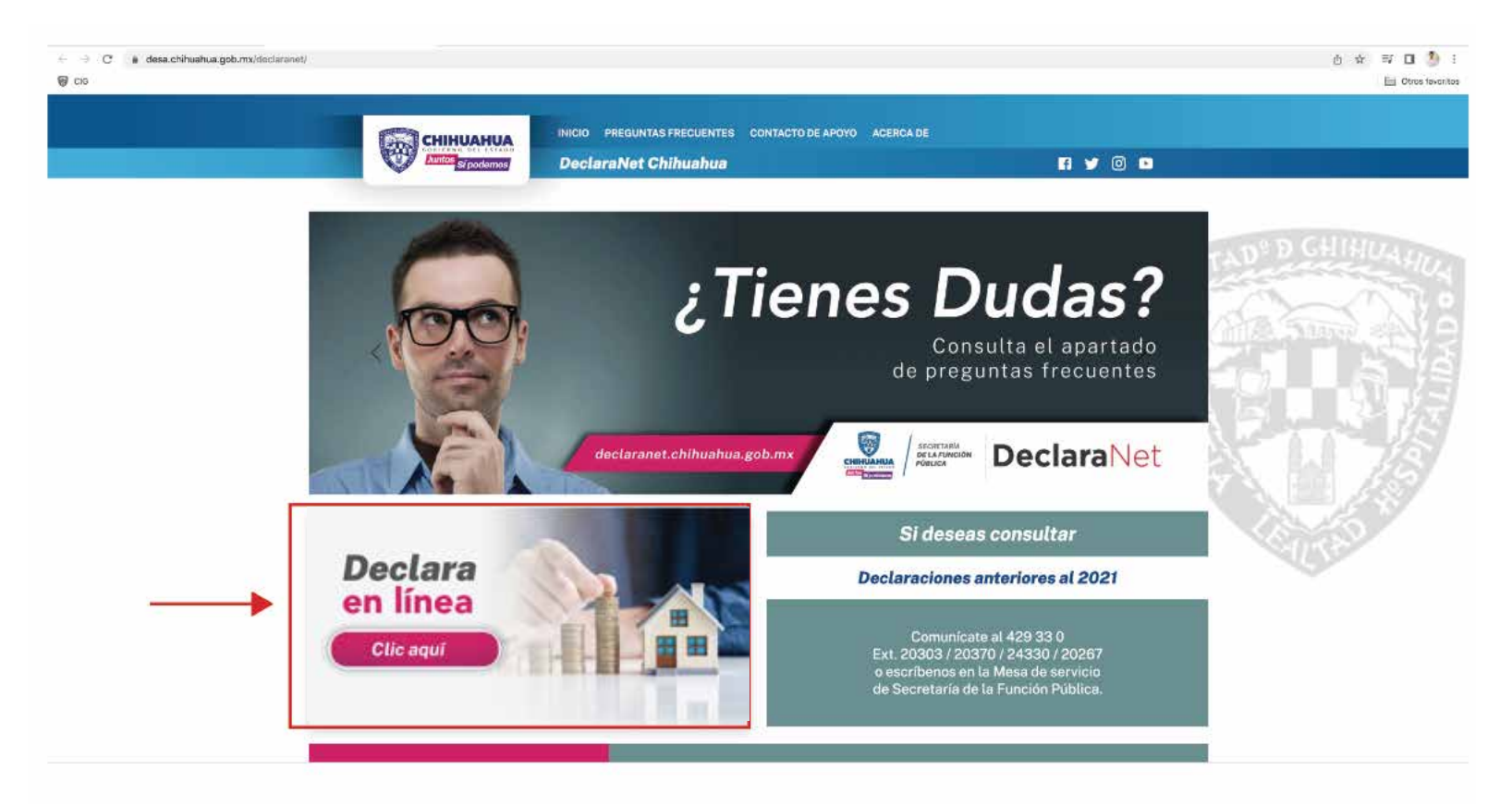

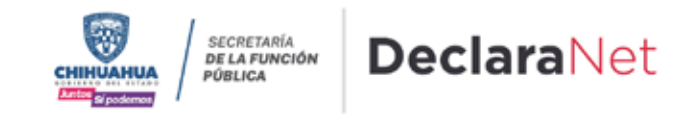

2. Se abrirá una ventana en la cual debe de ingresar su Clave Única de Registro de Población (CURP) y dar clic en el botón "Iniciar sesión".

| letete ereté | _      |  |
|--------------|--------|--|
| inicia sesio | n      |  |
| Ingrese su   | CURP * |  |

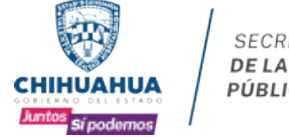

SECRETARÍA **DE LA FUNCIÓN** PÚBLICA

Verifique que arriba de la palabra "**DeclaraNet**" aparezca el logo de Gobierno del Estado de Chihuahua

3. Una vez que ha ingresado, se abrirá una nueva ventana donde deberá elegir la opción de ¿Nuevo Usuario? y hacer clic en la palabra "Regístrate".

| Decl              | araNet            |
|-------------------|-------------------|
| ARC940701MCHRYR06 |                   |
| ontraseña         | ¿La has olvid     |
|                   | Entrar            |
| ¿Nuevo Usu        | uario? Registrate |
| ¿Nuevo Usu        | uario? Registrate |

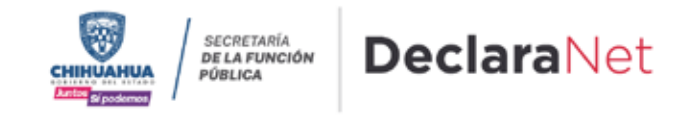

**4.** Se abrirá una ventana en la cual debe de ingresar su **Registro Federal de Contribuyentes** con **Homoclave** y su **Clave Única de Registro de Población** (CURP) y dar clic en el botón **"Comprobar"**.

#### Nuevo Usuario - Verifica tu RFC

| RFC                | HOMOCLAVE | CURP |
|--------------------|-----------|------|
| RFC                | 000       | CURP |
| Comprobar Cancelar |           |      |

5. Posteriormente deberá capturar su información como "Datos del Usuario".

| Datos del usuario          |                 |                                                                       |                  |  |  |
|----------------------------|-----------------|-----------------------------------------------------------------------|------------------|--|--|
| Nombre                     | Primer apellido |                                                                       | Segundo apellido |  |  |
| Nombre                     | Primer apellido |                                                                       | Segundo apellido |  |  |
| Número celular             |                 |                                                                       |                  |  |  |
| celular                    |                 | NOTA: Es impor                                                        | rtante que tenga |  |  |
| Correo electrónico         |                 | acceso al correc                                                      | electrónico que  |  |  |
| example@dominio.gob.mx     |                 | registre, toda vez que se le enviara<br>un código de activación de la |                  |  |  |
| Correo electrónico alterno |                 | cuenta.                                                               |                  |  |  |
| example@dominio.com        |                 |                                                                       |                  |  |  |

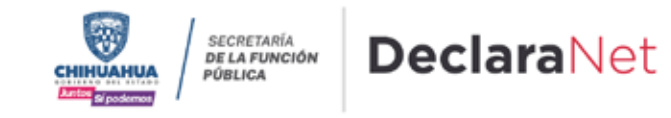

**6.** La contraseña que establezca en este apartado, es con la que ingresará al sistema, por lo que debe ser una que recuerde con facilidad. Una vez que haya ingresado los datos y la contraseña, dar clic en **"Registrar"**.

| ntraseña   | Confirmar contraseña |
|------------|----------------------|
| Contraseña | Contraseña           |

7. Después de dar clic en registrar, aparecerá el siguiente mensaje:

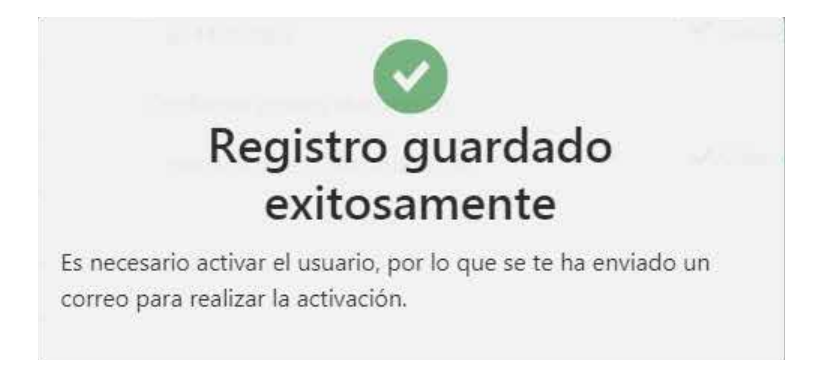

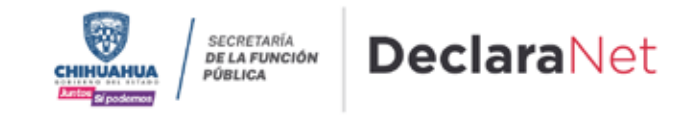

8. Deberá acceder nuevamente a la página principal <u>https://declaranet.chihuahua.gob.mx</u> e ingresar con su CURP y la contraseña que acaba de establecer al momento del registro, y dar clic en el botón de "Entrar".

| Ingresa co         | n tus credenciales de |
|--------------------|-----------------------|
| De                 | <b>clara</b> Net      |
| VARC940701MCHRyR06 |                       |
| Contraseña         | ¿La has olvidado:     |
| 1                  | Entrar                |
| ¿Nuevo             | Usuario? Registrate   |
| s                  | alir al sistema       |

9. El sistema le mostrará un mensaje que dice "Esta cuenta de usuario aún no se encuentra activa" y señala que se ha enviado un correo de activación al correo electrónico que usted capturó al momento del registro.

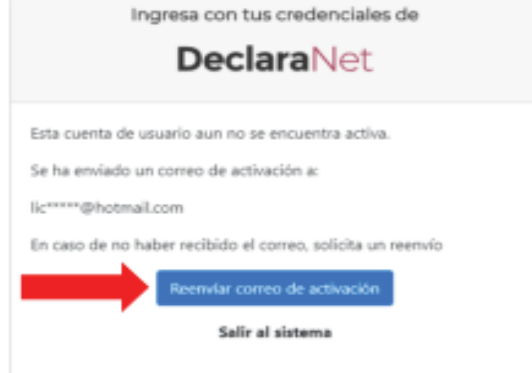

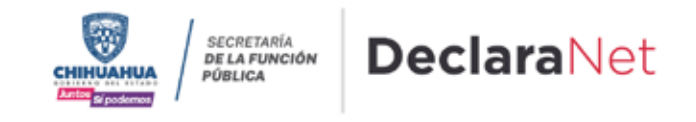

**10.** Es necesario ingresar a la bandeja de entrada del correo electrónico que proporcionó en el registro y buscar el correo de código de confirmación, lo puede identificar como **IDENTIDAD FUNCIÓN PÚBLICA**, y hay que dar clic en la frase **"Dé click aquí"**.

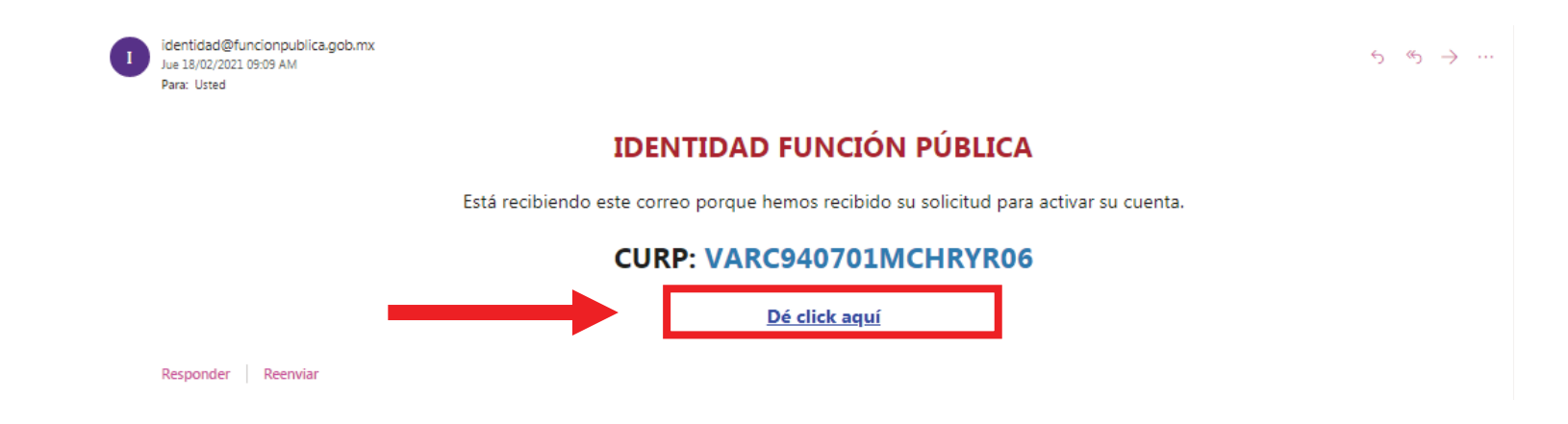

**11.** En caso de no haber recibido el correo electrónico, haga clic en el botón **"Reenviar correo de activación"** y repetir el paso 10, hasta que se active el usuario.

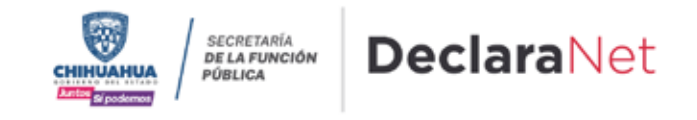

12. Una vez activada la Cuenta de Usuario, ingrese de nuevo a la página de inicio <u>https://declaranet.chihuahua.gob.mx</u> y dé clic en **"DECLARA EN LINEA".** 

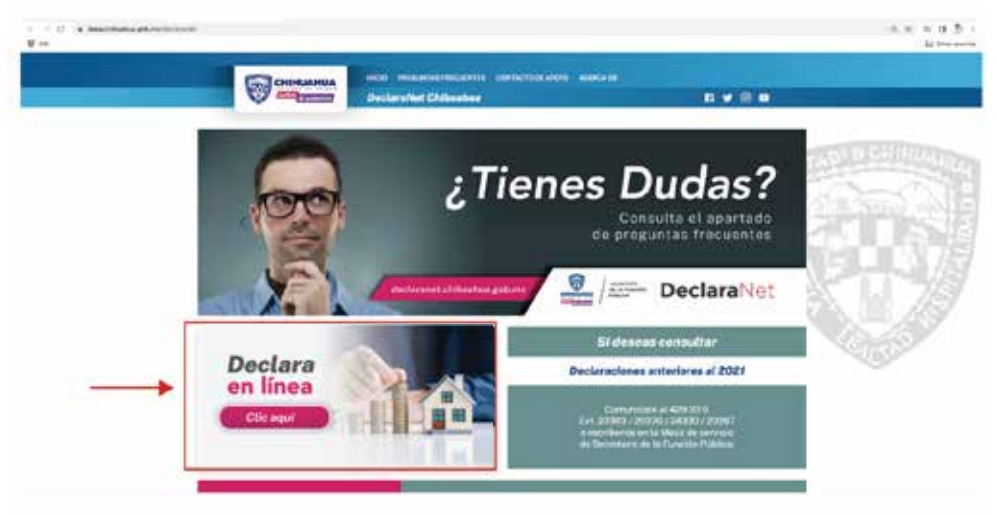

13. Ingrese su Clave Única de Registro de Población (CURP) y dé clic en el botón "Iniciar sesión".

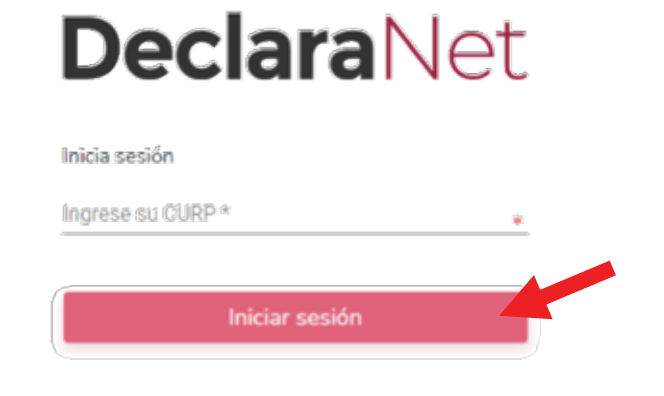

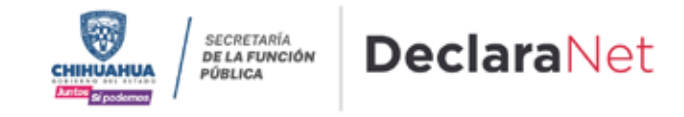

14. Coloque la contraseña que creó al momento del registro y haga clic en "Entrar".

| Ingresa con<br>Dec | tus credenciales de<br><b>:lara</b> Net |
|--------------------|-----------------------------------------|
| VARC940701MCHRVR06 |                                         |
| Contraseña         | ¿La has olvidado?                       |
|                    | Entrar                                  |
| ¿Nuevo I           | Usuario? Registrate                     |
| Sa                 | lir al sistema                          |

**15. iLISTO!** Ya puede iniciar con el llenado de su declaración.

|                          | DeclaraNet                |           |
|--------------------------|---------------------------|-----------|
| Declaraciones pendientes | Declaraciones presentadas |           |
| -                        | Fecha de encargo/         |           |
| Declaracio               | n ejercicio               | Presentar |
| Nueva declara            | ción                      | Presentar |
|                          |                           |           |

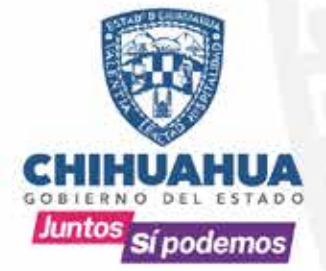

### SECRETARÍA DE LA FUNCIÓN PÚBLICA

# **Declara**Net

Dudas y más información dentro del portal: declaranet.**chihuahua**.gob.mx